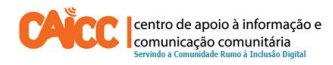

# <u>Apontamento técnico No. 4, Novembro de 2013</u> Como definir privacidade no perfil do Facebook

O Centro de Apoio a Informação e Comunicação Comunitária (CAICC) implementa um programa de apoio dirigido a todos os centros de informação e comunicação comunitária no país (por ex: rádios comunitarias e centros multimedia comunitários), com vista entre outros a constituir uma plataforma de partilha e coordenação de informação e recursos. Na sua acção o CAICC privilegia o uso das tecnologias de informação e comunicação (TIC) como ferramentas-chave no fluxo livre de informação de e para as comunidades. Neste contexto, decidiu lançar uma nova série de apontamentos técnicos, dirigida em primeiro lugar aos colaboradores e activistas dos centros. Os apontamentos vão tratar temas especificos de forma resumida, com o intuito de ajudar utilizadores de ferramentas digitais a resolver seus problemas diários e incrementar os seus conhecimentos na área das TIC.

#### Sumário

| 1. Introdução                                      | 2 |
|----------------------------------------------------|---|
| 1º Passo: Aceder a definições de privacidade       | 2 |
| 2º Passo: Entendendo as ferramentas de privacidade | 3 |
| 3º Passo: Como ajustar a privacidade               | 4 |

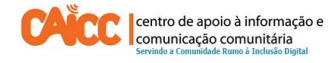

#### 1. Introdução

Este apontamento descreve passo a passo como configurar algumas definições de privacidade no perfil do Facebook.

A definição de privacidade no perfil tem em vista garantir segurança da conta do Facebook, ao definir a privacidade você estará a definir regras que vão determinar quem deve ver o que você faz no Facebook, Quem pode contactar-lhe, Quem deve comentar nos teus conteúdos, Quem pode identificar-lhe entre outras opções, resumindo é um conjunto de regras que permitem ou proíbem outros utilizadores do Facebook a comunicarem com você.

## 1º Passo: Aceder a definições de privacidade

Para ver e ajustar as tuas definições de privacidade siga os passos indicados abaixo:

1. Se a sua conta do Facebook estiver em Inglês deve alterar para Português, para tal veja os passos indicados na imagem 1.

| eneral Accour | it Settings                        | Create App       |
|---------------|------------------------------------|------------------|
| Name          | Centro De Apoio Caicc              |                  |
| Username      | http://www.facebook.com/caiccajuda | Privacy Settings |
| Email         | Primary: linhaverde@caicc.org.mz   | Log out          |
| Password      | Updated about 8 months ago.        | Report a Problem |
| Vetworks      | No networks,                       | Edit             |
| Language      | Português (Portugal)               |                  |

Imagem 1 – Alterar Língua de Inglês para Português

Pronto, depois de seguir os passos acima ilustrados na imagem 1, a conta do seu perfil já está em português, agora vai ajustar as definições de privacidade, para tal siga os passos definidos pelo número 1 e 2 com ilustração na imagem 2.

- 1. Clica no canto superior direito da sua página do Facebook e clique no icon Definições indicado pelo número 1 na imagem 2.
- 2. Em seguida clique em Definições de Privacidade indicado pelo número 2 na imagem 2.

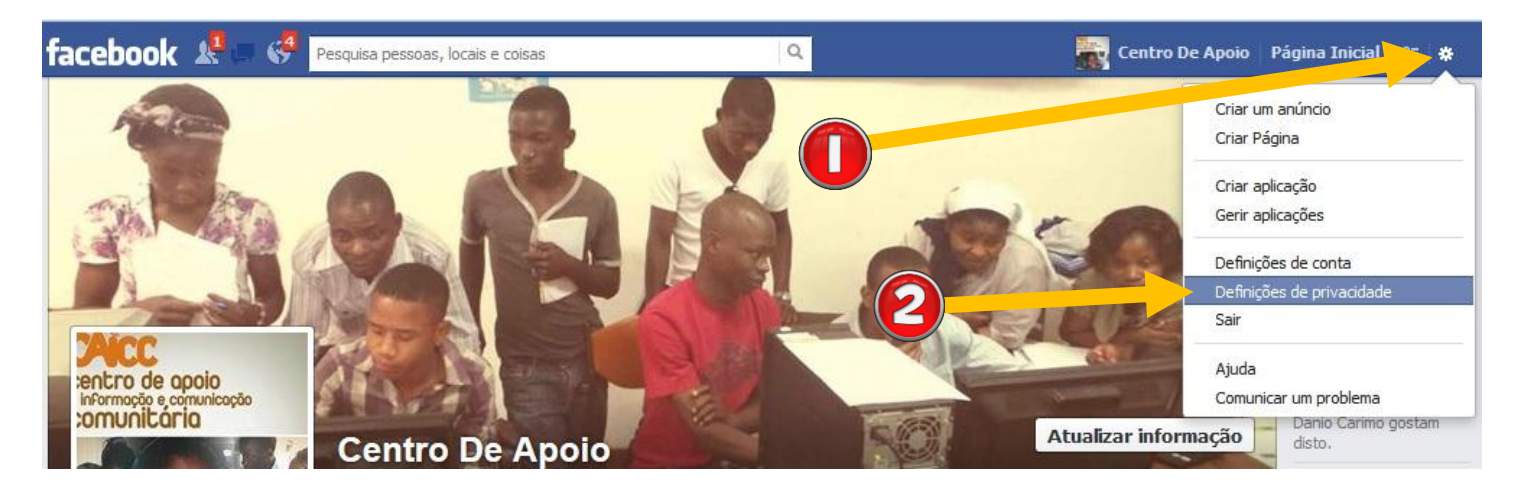

Imagem 2 – Aceder a definições de privacidade

## 2º Passo: Entendendo as ferramentas de privacidade

Depois de seguir os passos acima indicados, teremos na Página do Facebook a secção onde ajustaremos as definições de privacidade, como pode ver na imagem 3.

As definições de privacidade existentes são:

## 1. Quem pode ver minhas coisas?

Nesta secção pode definir quem pode ver tuas publicações: pode escolher entre amigos ou público. Para melhor compreensão vamos explicar qual é a diferença entre amigos e público.

**Amigos:** No Facebook amigos são todos que você conhece e te conhecem e compartilha alguma actividade com eles, a actividade pode ser académica ou profissional. São pessoas íntimas que que você confia e confiam em você. É importante que os amigos do Facebook sejam os mesmos da vida, isso torna as conversas mais seguras e animadas.

**Público:** São pessoas desconhecidas que podem ser amigas dos nossos amigos ou alheias que não temos nenhuma informação sobre elas. É importante ter cuidado ao falar com público deve evitar partilhar informações intímas como sua residência, dados bancários, senhas de E-mail e outras informações privadas.

### 2. Quem pode contactar-me?

Nesta secção pode limitar ou permitir quem pode pedir-lhe amizade, isso é, amigos dos teus amigos, pessoas da mesma região? pessoas da mesma área profissional? Este metódo permite filtrar que tipo de personalidade pode lhe contactar evitando que pessoas de áreas que não são do seu interesse ou invasores de contas lhe contactem. Nesta mesma secção é possível definir quem pode enviar conversas pelo Chat, se são amigos ou Público.

## 3. Quem pode procurar por mim?

Nesta secção pode definir se o público ou pessoas conhecidas podem procurar-te por E-mail, número de celular ou não, isso implica que se permitir que qualquer pessoa procure-lhe por E-mail ou Número de celular as pessoas podem encontrar-lhe por esses meios e uma vez tendo seu E-mail podem enviar-lhe SPAMS ou tentar usá-lo para aceder sua conta no Facebook.

Pode também definir se quer que quando alguém pesquise no Google sobre você apareça teu perfil do Facebook na pesquisa ou não.

É recomendado que habilite a opção que permite as pessoas procurarem e encontrarem a sua identidade do Facebook pelo motor de busca, pois facilita que pessoas quando precisam adicionar-lhe ao Facebook não tenham que recorrer ao pesquisador do Facebook apenas, mas também podem adicionar-lhe atraves do motor de busca do Google, Bing e Websearch. Se por exemplo a pessoa quer adicionar você como amigo e a pessoa não está Online no Facebook mas tem internet pode ir ao Google e escrever teu Nome e os resultados do Google mostraram teu perfil do facebook com a opção de alguém lhe pedir amizade.

## 3º Passo: Como ajustar a privacidade

Para ajustar a privacidade siga os passos abaixo indicados na imagem 3, todas alterações que desejar fazer deve clicar no botão Editar, indicado pelo número 1.

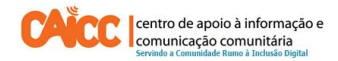

| Quem pode ver as minhas<br>coisas? | Quem pode ver as tuas publicações f<br>Podes gerir a privacidade de coisas que par<br>onde publicas. Este controlo memoriza a tu<br>partilhadas com o mesmo público, caso não | <b>iuturas?</b><br>tilhas através do seletor de<br>a seleção, para que publicaçi<br>faças uma alteração. | público, <b>diretamente</b><br>ões futuras sejam | Fechar                     |
|------------------------------------|----------------------------------------------------------------------------------------------------|----------------------------------------------------------------------------------------------------|--------------------------------------------------|----------------------------|
|                                    | Em que estás a pensar?                                                                                                    |                                                                                                    |                                                  |                            |
|                                    | 1. 9                                                                                                    | 🔇 Público 🔻                                                                                              | Publicar                                         |                            |
|                                    | Rever todas as tuas publicações e coisas r                                                                                                    | Público Amigos                                                                                           |                                                  | Usar registo de atividade  |
|                                    | lidentificado                                                                                                    | Apenas eu                                                                                                |                                                  |                            |
|                                    | Limitar o público de publicações que partilh<br>amigos de amigos ou o Público?                                                                                                |                                                                                                    | L                                                | imitar publicações antigas |
| Quem pode contactar-me?            | Quem pode enviar-te pedidos de amizade?                                                                                                    | Amigos chegados                                                                                          | -                                                | Editar                     |
|                                    | De quem são as mensagens que quero filt                                                                                                    | riterager                                                                                                | n básica                                         | Editar                     |

#### **BOM TRABALHO!**

Imagem 3 – Ajustar Privacidade

Se tiver dificuldades pode contactar o Helpdesk do CAICC e pedir ajuda:

Linha Verde: 823535 ou 843535 ou 863535000 – E-mail: linhaverde@caicc.org.mz – Ajuda Online: ajuda.caicc.org.mz